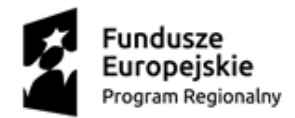

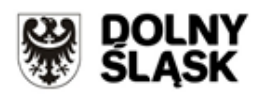

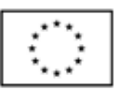

## Instrukcja generowania historii wpisu do CEIDG:

- 1. Wyszukać w bazie CEIDG wpis firmy (wpis dostępny na stronie www.ceidg.gov.pl),
- 2. Wejść w opcję "Historia wpisu" okno znajduje się na dole strony,

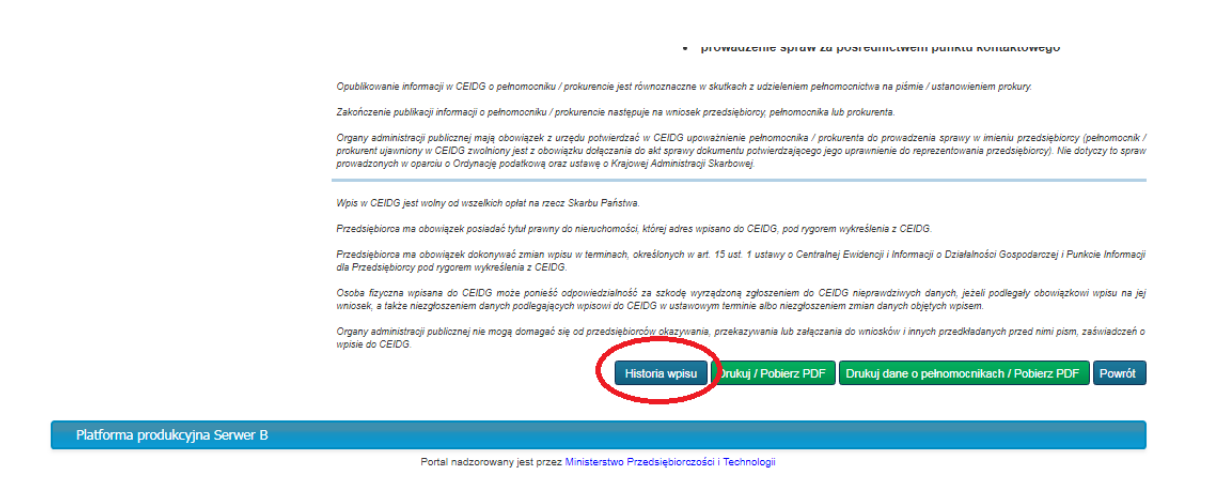

3. Wydrukować stronę z historią wpisu

| Wyszukiwanie<br>> Przeglądanie wpisów<br>Operacje na wpisie | HISTORIA<br>Data wpisu | WPISU                               |                |                           | Wstecz                                   | Alt+Strzałka w lewo  |
|-------------------------------------------------------------|------------------------|-------------------------------------|----------------|---------------------------|------------------------------------------|----------------------|
|                                                             | Data wpisu             |                                     |                |                           | Dalej                                    | Alt+Strzałka w prawo |
|                                                             |                        | Rodzaj operacji                     | Numer wniosku  | Autor wniosku /           | Odśwież                                  | Ctrl+R               |
| Zmień dane we wpisie                                        | 2017-06-27             | Założenie działalności gospodarczej | 001002241/2017 | Urząd Miasta Legnica      | Zapisz jako                              | Ctrl+S               |
| Zawieś działalność gospodarczą                              | 2017-06-27             | Nadanie numeru NIP (6912284846)     |                | Ministerstwo Finansów     | Drukuj                                   | Ctrl+P               |
| > Wznów działalność gospodarczą                             | 2017-06-28<br>07:39:55 | Nadanie numeru REGON (367643765)    |                | Główny Urząd Statystyczny | Przesyłaj<br>Przetłumacz na jazyk polski |                      |
| Zakończ działalność gospodarczą<br>hore                     | 2017-07-03<br>00:17:46 | Zmiana statusu wpisu                |                | Ministerstwo Rozwoju      | Przedumacz na język polski               |                      |
| INNE                                                        | 10 🔻                   |                                     |                |                           | Wyświetl źródło strony                   | Ctrl+U               |
| Wizualizacja dokumentu XML                                  |                        |                                     |                |                           | Zbadaj                                   | Ctrl+Shift+I         |
| Platforma produkcyjna Serwer B                              |                        |                                     |                |                           | Wpis Powrót                              |                      |

UWAGA! Historia wpisu do CEIDG powinna być wygenerowana <u>z datą nie wcześniejszą niż przed</u> <u>upływem 12 miesięcy od daty rozpoczęcia prowadzenia działalności gospodarczej</u>.